## Einrichtung für den externen Zugriff INKOVIDEO V-116, V-117, V-120 und V-125

Laden Sie auf Ihrem Smartphone folgende App herunter:

Android:

https://play.google.com/store/apps/details?id=com.rcreations.ipcamviewe r&hl=de

Iphone:

https://itunes.apple.com/de/app/ip-cam-viewer-lite/id397322405?mt=8

- 1. Öffnen Sie die App und klicken auf das + Zeichen
- 2. Wählen Sie IP Kamera, DVR, NVR
- 3. Tragen Sie folgende Daten ein:

| Name:           | frei wählbar          |  |
|-----------------|-----------------------|--|
| Model:          | ONVIF auswählen       |  |
| HOST /IP:       | IP Adresse der Kamera |  |
| Http/Onvif Port | 8080                  |  |
| User:           | Username der Kamera   |  |
| Pswd:           | Passwort der Kamera   |  |

- 4. Klicken Sie auf Save
- 5. Ändern Sie in der Browseransicht der Kamera folgende Werte:

| Media              | ONVIF               |                    |
|--------------------|---------------------|--------------------|
| Network            | Onvif:              |                    |
| Network            | Server Port:        | 8080               |
| Wireless           | Authorization:      | Allow O Prohibit   |
| DDNS               | Time zone Settings: | Allow O Prohibit   |
| ONVIF              | Image Settings:     | 🔿 Allow 🖲 Prohibit |
| 2P                 |                     |                    |
| larm               | Apply >             | Cancel>            |
| Advanced           |                     |                    |
| System             |                     |                    |
| Device Information |                     |                    |

Um extern auf die Kamera zugreifen zu können, müssen Sie folgende Ports in Ihrem Router weiterleiten:

80 und 8080

Um extern auf die Kamera zugreifen zu können, müssen Sie ausserdem eine DYNDNS Adresse, bei z.B. NOIP.Com anlegen und diese in der App als Host/IP eintragen. Auch müssen Sie diese Adresse in Ihrem Router unter DYNDNS anmelden. Bei AVM Fritz finden Sie dies unter Freigaben.

Bei Fragen können Sie sich gerne an unseren Support wenden:

Telefon: 02103 4188275

Mo-Fr: 09:00 - 12:00 und 13:00 - 17:00